## How to access ClickView

|                                                                                                    | NSW Department of Education                                                                                                    |
|----------------------------------------------------------------------------------------------------|----------------------------------------------------------------------------------------------------|
|                                                                                                    |                                                                                                    |
|                                                                                                    | Login with your DoE account                                                                                                    |
| Login to student portal                                                                                                    | User ID                                                                                                    |
| Enter User ID first last and password                                                                                                    | first.last                                                                                                    |
|                                                                                                    | Example: jane.citizen1                                                                                                    |
|                                                                                                    | Password                                                                                                    |
|                                                                                                    |                                                                                                    |
|                                                                                                    |                                                                                                    |
|                                                                                                    | Log in                                                                                                    |
| Home - Saft Fortal - Department X → Sign In - ClickView X + O - O X      ← → C △ a https://confine.clickview.com.au/login?returnUl/i=https://SIAN2FNi2Fonine.clickview. Q ☆ C 3 ★ G : | Forgot your password?                                                                                                    |
| Not a Customer?                                                                                                    |                                                                                                    |
|                                                                                                    |                                                                                                    |
|                                                                                                    | <b>Open</b> new tab                                                                                                    |
| Soor                                                                                                    | ch Cooglo for Clickiow or                                                                                                    |
| ► ClickView                                                                                                    |                                                                                                    |
| <u>nttps</u>                                                                                                    | ://www.clickview.com.au                                                                                                    |
| Click the button below to sign into ClickView                                                                                                    |                                                                                                    |
| Sign into ClickView                                                                                                    |                                                                                                    |
| Cli                                                                                                    | <b>ck Sign into</b> ClickView                                                                                                    |
|                                                                                                    |                                                                                                    |
|                                                                                                    |                                                                                                    |
|                                                                                                    | ×                                                                                                    |
| 2003 - 2021 © ClickView   Privacy   Terms and Conditions   Version: 7.44,1                                                                                                    | None - Staff Tortal - Departme: X → Logn - ClocVies X + O → C ① in https://auth.clickviewapp.com/logn?returnUki+%2/connect%2/suthorize%2/SalL_ ③ ☆ ② II 录 @ I |
|                                                                                                    |                                                                                                    |
|                                                                                                    |                                                                                                    |
|                                                                                                    |                                                                                                    |
|                                                                                                    | ClickView                                                                                                    |
|                                                                                                    | Enter the username you use to log into your ClickView                                                                                                    |
|                                                                                                    | account                                                                                                    |
| Enter User ID                                                                                                    | first.last@education.nsw.gov.au                                                                                                    |
| first.last@education.nsw.gov.au                                                                                                    | Institute education in Solution                                                                                                    |
| Click Next                                                                                                    | Next                                                                                                    |
|                                                                                                    |                                                                                                    |
|                                                                                                    |                                                                                                    |
|                                                                                                    |                                                                                                    |
|                                                                                                    | 2003 - 2021 © ClickView Pty Limited   Privacy Policy   Terms and Conditions   2.13.0                                                                          |
| A DEF EDUCATION OF                                                                                                    |                                                                                                    |

FORWARD TOGETHE

## **Tomaree High School**

## How to access Clickview

|                                                                                 | B Home - Statif Fortal - Department X → Login - ClickView X + O - D X C → C △ a https://auth.clickviewapp.com/login?returnUrl+%2Fconnect%2Fauthorize%2Fcall Q, ☆ ◎ □ ★ @ I                                                                                                    |
|---------------------------------------------------------------------------------|----------------------------------------------------------------------------------------------------|
| <b>Select Sign in</b> with your DOE<br>from drop down list<br><b>Click Next</b> | account<br>ClickView<br>Please select your school from the list below                                                                                                    |
|                                                                                 | Sign in with your DoE account ~<br>Next                                                                                                    |
| NSW Department of Education                                                     | My school doesn't use Single Sign On                                                                                                    |
| User ID<br>first.last<br>Example: jane.citizen1                                 | 2003 - 2021 © ClickView Pty Limited   Privacy Policy   Terms and Conditions   2.13.0                                                                                                    |
| Log in<br>Forgot your password?                                                 | If this screen appears<br>Enter User ID first.last and password<br>Click Log in                                                                                                    |
|                                                                                 | ← → C A A https://online.clickview.com.au & C A A A A A A A A A A A A A A A A A A                                                                                                    |
| You can now access<br>ClickView!                                                | Manual and Destination of the second second seco            |
|                                                                                 | ♦ New Releases from ClickView >     PORCINE (PIGLET)     NTERNAL ORGANS     PORCINE (Piglet) Internal Organs     Porcine (Piglet) Internal Organs     Porcine (Piglet) Internal Organs     Por |
|                                                                                 | Discover the history and context of the Paralympic games with these videos.                                                                                                    |

FORWARD TOGETHER

## **Tomaree High School**